# ScanMix Présentation de la solution & procédure

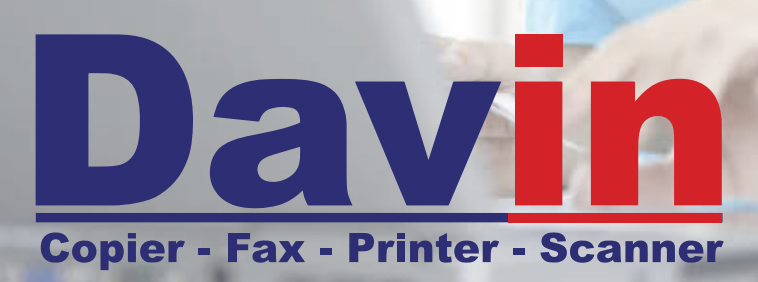

## Le ScanMix... qu'est-ce que c'est ?

| 1) Le ScanMix, qu'est-ce que<br>c'est?         | 3      |
|------------------------------------------------|--------|
| 2) Explication et démonstration<br>du système  | 4      |
| 3) Utilisation du ScanMix                      | 5      |
| a) Numériser le job<br>b) Votre job disponible | 5<br>7 |

SOMMAIRE

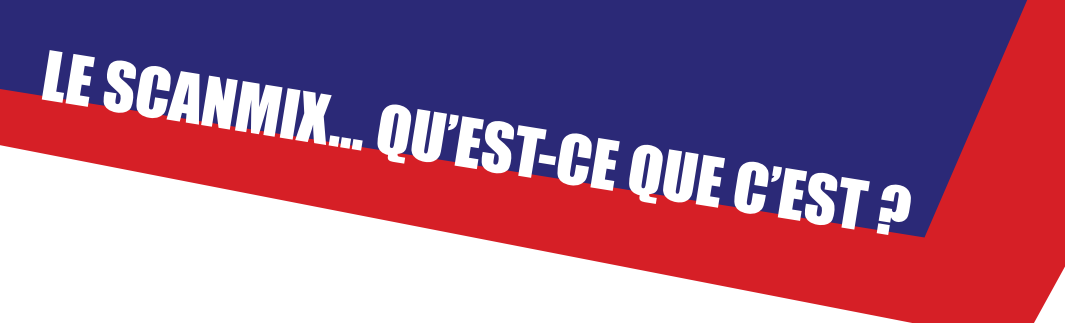

Le ScanMix est un module développé par Davin permettant de scanner des documents A3 et A4 confondus en un seul job. Le système découpe les A3 en A4, trie les pages et fusionne ensuite le tout afin d'obtenir un fichier PDF A4 dans l'ordre.

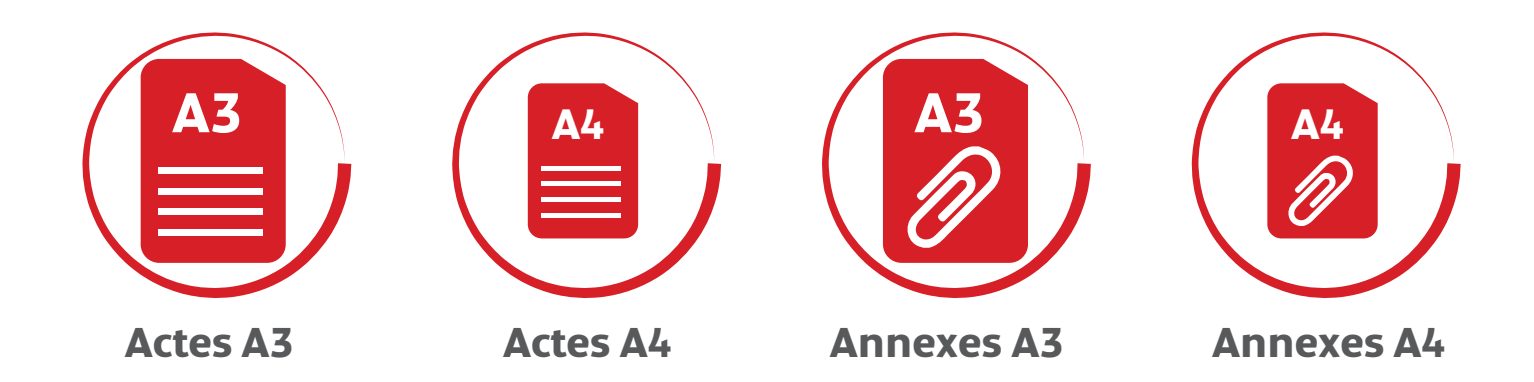

Le **ScanMix** et vous.

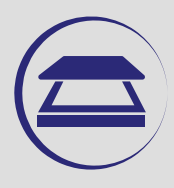

Scanner vos minutes et vos annexes.

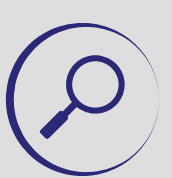

Retrouvez-les en un seul fichier avec suppression des pages blanches.

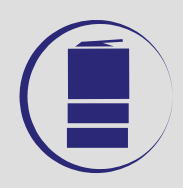

Possibilité de les archiver dans vos dossiers clients.

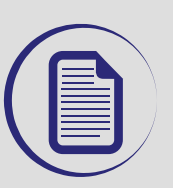

Permet l'impression des grosses à partir des stations.

## **Explication et démonstration du système**

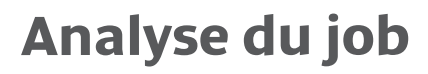

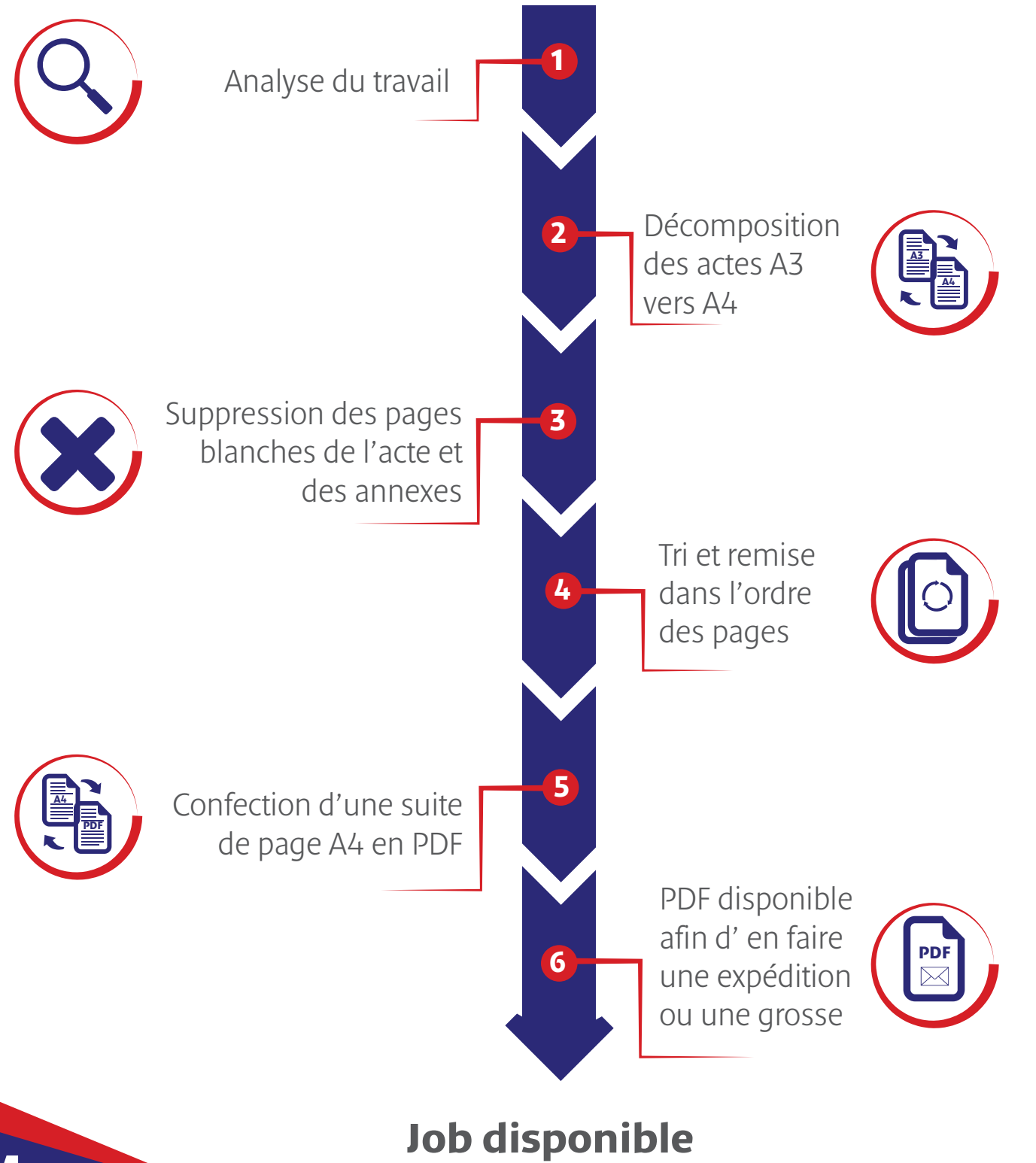

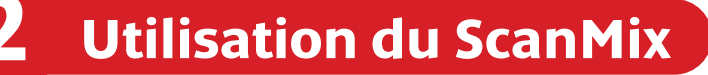

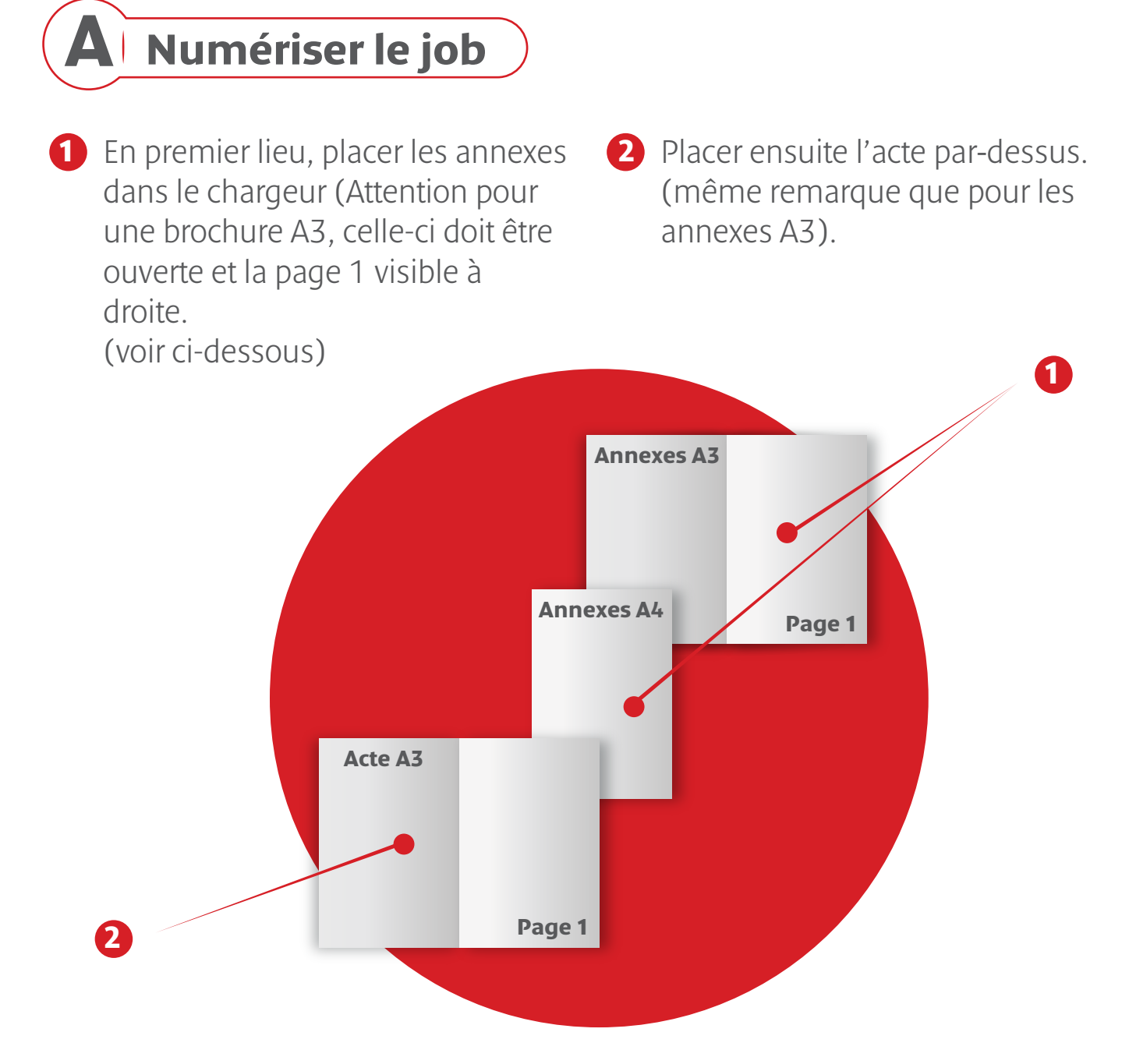

**Remarque :** Deux documents A3 ne peuvent pas se suivrent directement, si tel est le cas, vous devez placer une feuille blanche A4 entre les deux documents.

**Exemple:** Si l'acte (A3) précède une annexe (A3), vous devez placer une feuille blanche entre les deux documents. Celle-ci sera supprimée lors du processus, en arrière-plan, mais permet au ScanMix de marquer le passage d'un autre document.

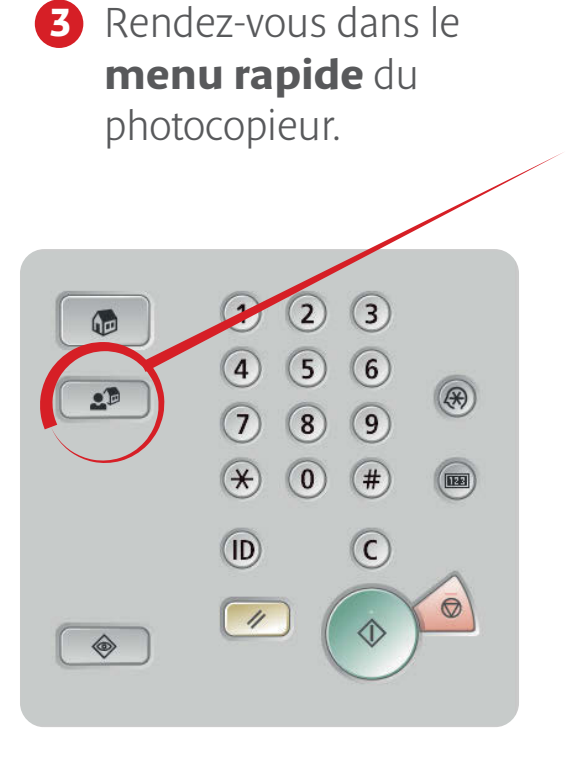

### **5 Nommez** le document.

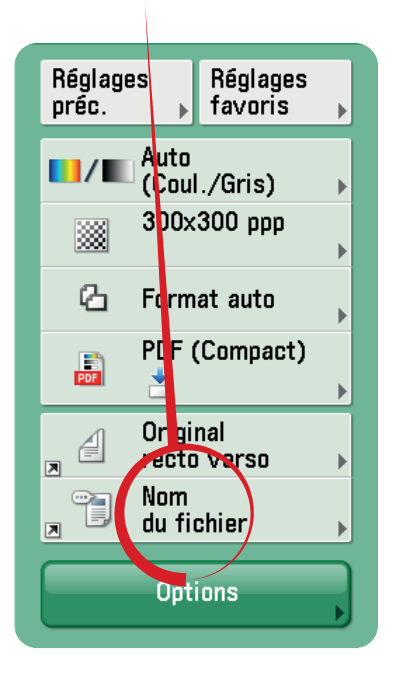

Appuyez sur **«nom du fichier»** pour rentrer le nom du document (généralement le numéro du répertoire). **Attention**, le nom du document ne peut contenir de caractères spéciaux comme **/ @ : ;** 

4 Sélectionner le bouton

«ScanMix».

👥 Menu rapide

Sélectionner un bouton.

ScanMix

#### Comme ceci :

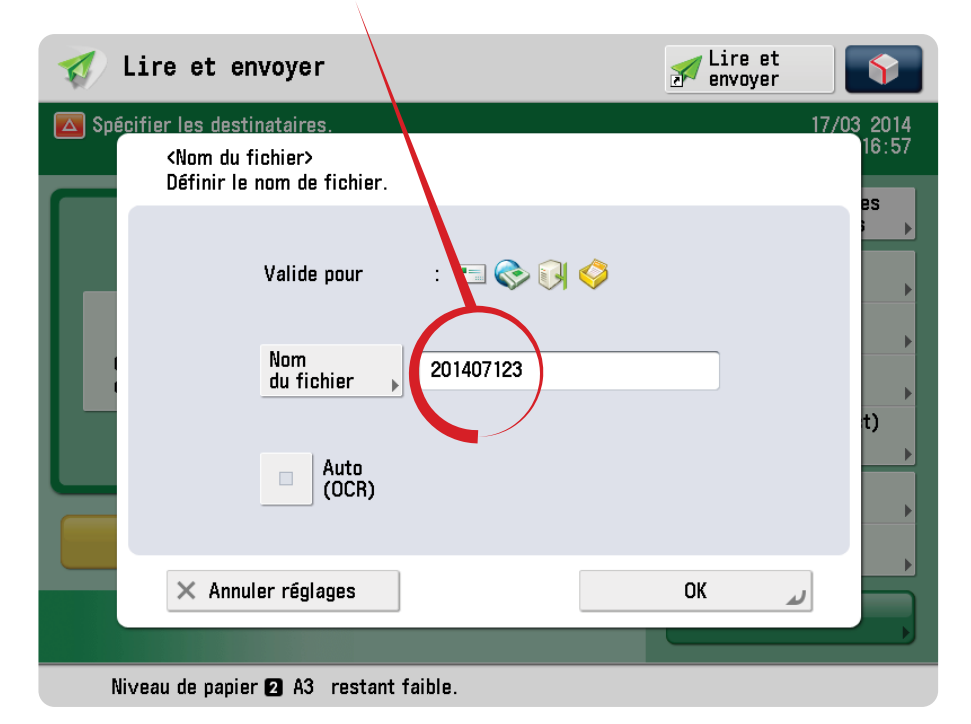

puis appuyez sur **«OK»** pour **valider**.

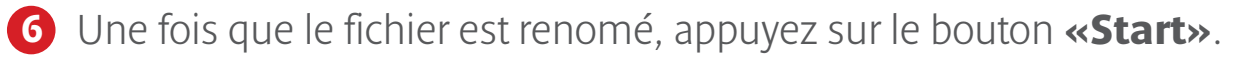

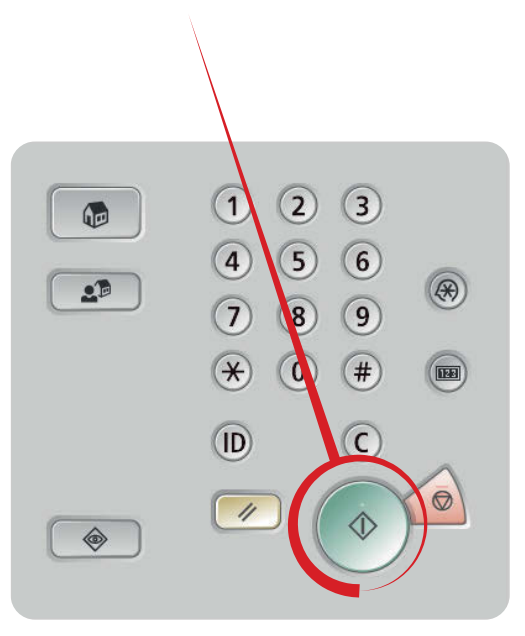

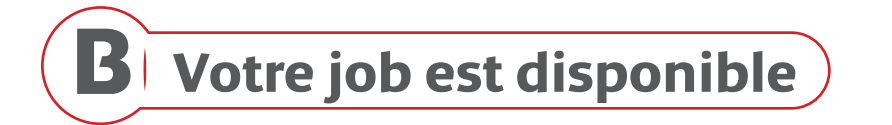

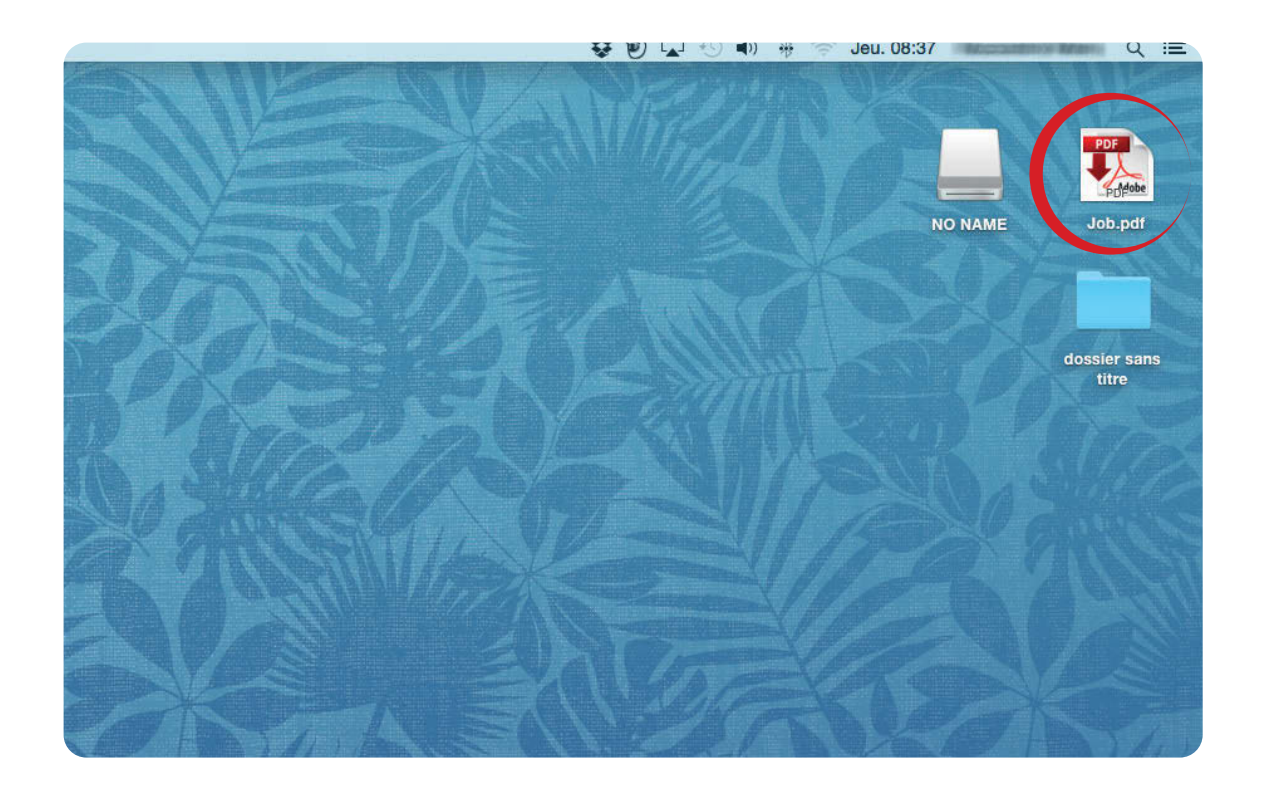

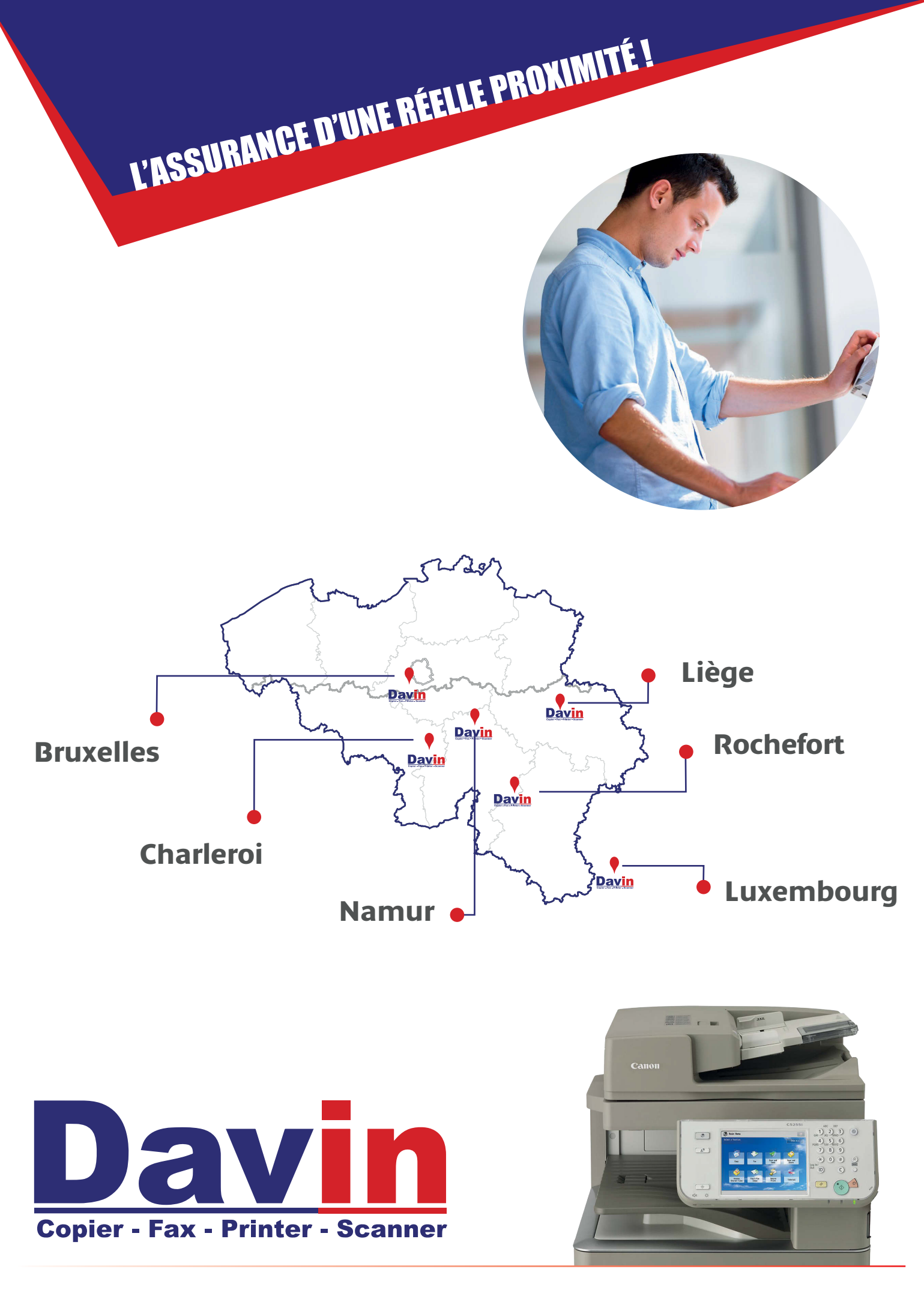

Charleroi Bru

Bruxelles

Liè9e

Namur

Rochefort

Luxembourg